# imall

Chipsmall Limited consists of a professional team with an average of over 10 year of expertise in the distribution of electronic components. Based in Hongkong, we have already established firm and mutual-benefit business relationships with customers from, Europe, America and south Asia, supplying obsolete and hard-to-find components to meet their specific needs.

With the principle of "Quality Parts, Customers Priority, Honest Operation, and Considerate Service", our business mainly focus on the distribution of electronic components. Line cards we deal with include Microchip, ALPS, ROHM, Xilinx, Pulse, ON, Everlight and Freescale. Main products comprise IC, Modules, Potentiometer, IC Socket, Relay, Connector. Our parts cover such applications as commercial, industrial, and automotives areas.

We are looking forward to setting up business relationship with you and hope to provide you with the best service and solution. Let us make a better world for our industry!

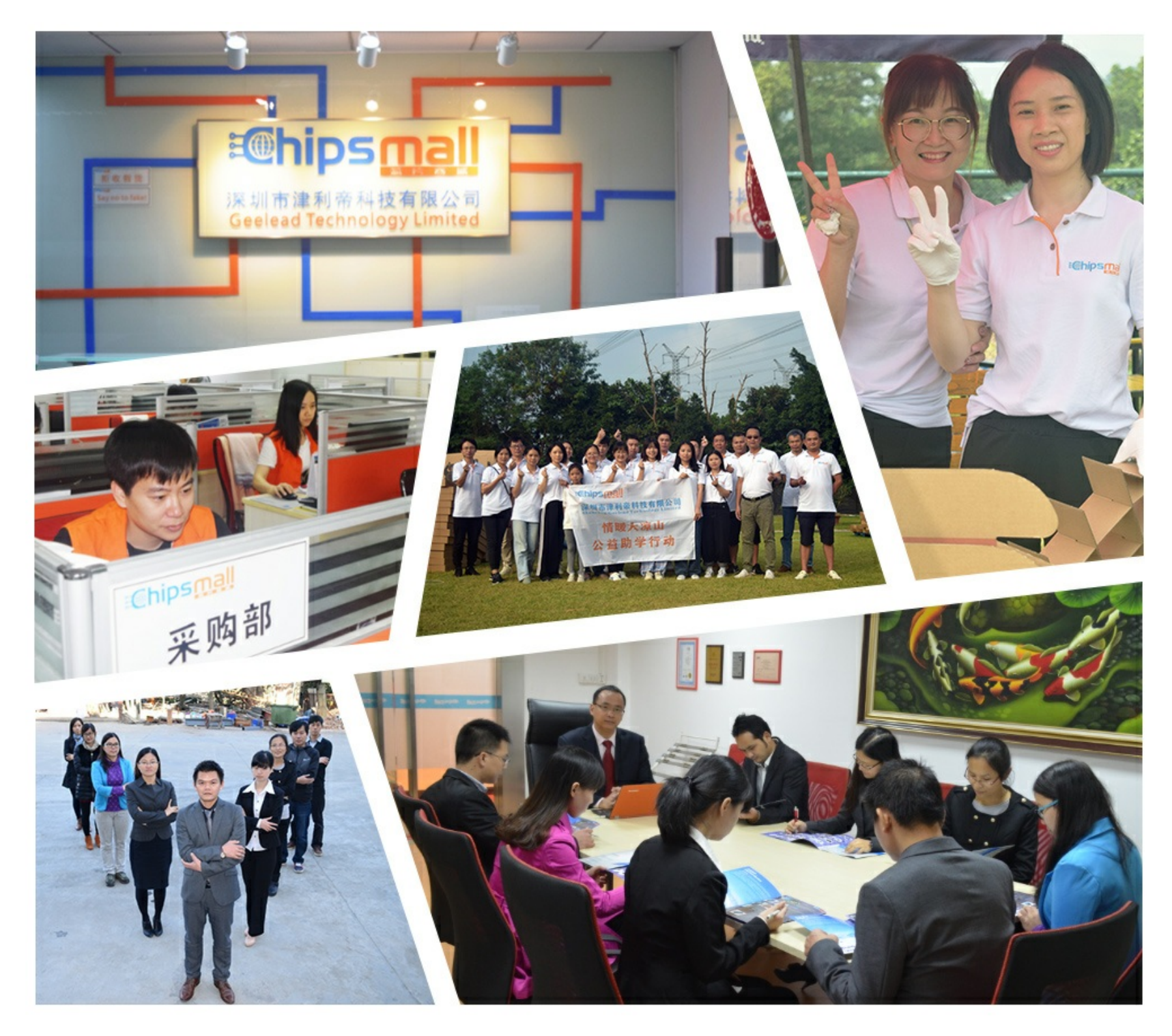

# Contact us

Tel: +86-755-8981 8866 Fax: +86-755-8427 6832 Email & Skype: info@chipsmall.com Web: www.chipsmall.com Address: A1208, Overseas Decoration Building, #122 Zhenhua RD., Futian, Shenzhen, China

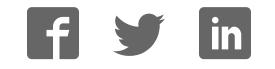

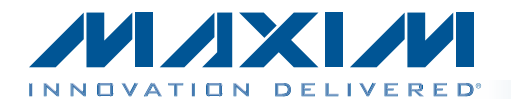

### Evaluates: MAX5823/MAX5824/ MAX5825A/MAX5825B

### **General Description**

The MAX5825A evaluation kit (EV kit) demonstrates the MAX5825A 12-bit, 8-channel, low-power DAC with selectable internal references and buffered voltage output. The IC comes in a 20-pin TSSOP package. The EV kit provides control to change the DAC's outputs, power operations, references, and watchdog timer settings.

The IC features a watchdog function that can be enabled to monitor the I/O interface for activity and integrity.

The EV kit includes a USB-to-I<sup>2</sup>C 400kHz interface circuit. The EV kit features Windows XP<sup>®</sup>-, Windows Vista<sup>®</sup>-, and Windows<sup>®</sup> 7-compatible software that provides a simple graphical user interface (GUI) for exercising the IC's features.

The EV kit comes with the MAX5825AAUP+ installed, which is the 12-bit I<sup>2</sup>C version. Contact the factory for samples of the pin-compatible MAX5823AUP+ (8-bit), MAX5824AUP+ (10-bit), and MAX5825BAUP+ (12-bit) versions.

#### Ordering Information appears at end of data sheet.

### Features

- ♦ Wide Input Supply Range: 2.7V to 5.5V
- ♦ Independent Voltage for Digital I/O: 1.8V to 5.5V
- Demonstrates 4.4µs (typ) Settling Time of Buffered Output
- Precision Selectable Internal References Supporting 2.048V, 2.500V, and 4.096V
- Demonstrates User-Supplied External Reference
- Three Selectable Power-Down Impedance
- $\diamond$  1kΩ, 100kΩ, or High Impedance
- Power-Up Reset to Midscale or Zero
- Supports Entire Family of Octal SPI/I<sup>2</sup>C DACs
- Windows XP-, Windows Vista-, and Windows 7-Compatible Software
- USB-Powered (Cable Included)
- Demonstrates Configurable Interface Watchdog Timer
- Fully Assembled and Tested with Proven PCB Layout

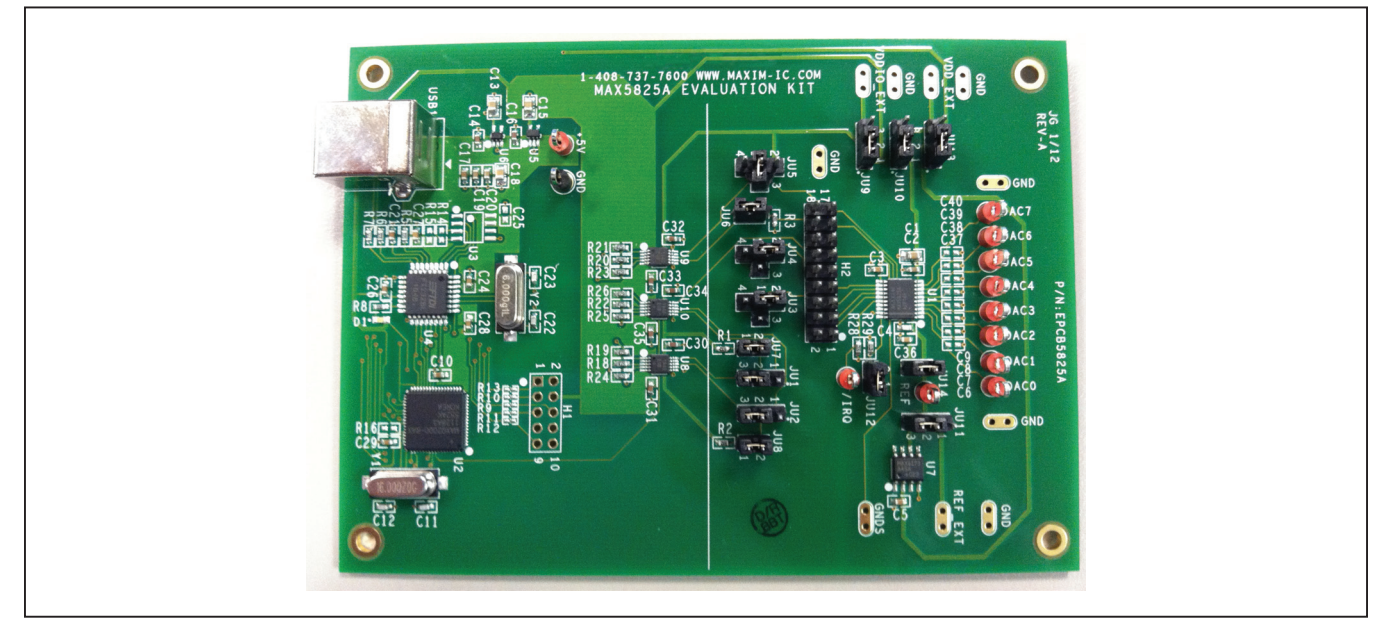

Figure 1. MAX5825A EV Kit

Windows, Windows XP, and Windows Vista are registered trademarks of Microsoft Corp.

M/XI/N

Maxim Integrated Products 1

For pricing, delivery, and ordering information, please contact Maxim Direct at 1-888-629-4642, or visit Maxim's website at www.maxim-ic.com.

### Evaluates: MAX5823/MAX5824/ MAX5825A/MAX5825B

### **Component List**

| DECIONATION                                                | ΟΤΥ | DESCRIPTION                                                                |
|------------------------------------------------------------|-----|----------------------------------------------------------------------------|
| DESIGNATION                                                | QIY | DESCRIPTION                                                                |
| C1, C13, C15                                               | 3   | 10μF ±10%, 10V X7R ceramic<br>capacitors (0805)<br>Murata GRM21BR71A106K   |
| C2, C3, C5, C10,<br>C17, C19, C20,<br>C24, C26–C29,<br>C36 | 13  | 0.1µF ±10%, 16V X7R ceramic<br>capacitors (0603)<br>Murata GRM188R71C104K  |
| C4                                                         | 1   | 100pF ±5%, 50V C0G ceramic<br>capacitor (0603)<br>Murata GRM1885C1H101J    |
| C6–C9, C25,<br>C37–C40                                     | 0   | Not installed, ceramic capacitors (0603)                                   |
| C11, C12                                                   | 2   | 10pF ±5%, 50V COG ceramic<br>capacitors (0603)<br>Murata GRM1885C1H100J    |
| C14, C16,<br>C30–C35                                       | 8   | 1µF ±10%, 16V X7R ceramic<br>capacitors (0603)<br>Murata GRM188R71C105K    |
| C18                                                        | 1   | 4.7µF ±10%, 10V X5R ceramic<br>capacitor (0805)<br>Murata GRM219R61A475K   |
| C21                                                        | 1   | 0.033µF ±10%, 25V X7R<br>ceramic capacitor (0603)<br>Murata GRM188R71E333K |
| C22, C23                                                   | 2   | 22pF ±5%, 50V C0G ceramic<br>capacitors (0603)<br>Murata GRM1885C1H220J    |
| D1                                                         | 1   | Green LED (0603)                                                           |
| DAC0–DAC7,<br>IRQ, REF, +5V                                | 11  | Red multipurpose test points                                               |
| GND                                                        | 1   | Black multipurpose test point                                              |
| H1                                                         | 0   | Not installed, 10-pin (2 x 5)<br>header                                    |
| H2                                                         | 1   | 18-pin (2 x 9) header                                                      |
| JU1, JU2, JU9,<br>JU10, JU11,<br>JU13                      | 6   | 3-pin headers                                                              |
| JU3, JU4, JU5                                              | 3   | 4-pin headers                                                              |
| JU6, JU7, JU8,<br>JU12, JU14                               | 5   | 2-pin headers                                                              |

| DESIGNATION | QTY | DESCRIPTION                                                                    |
|-------------|-----|--------------------------------------------------------------------------------|
| R1, R2, R28 | 3   | 4.7k $\Omega$ ±5% resistors (0603)                                             |
| R3          | 1   | $1M\Omega \pm 5\%$ resistor (0603)                                             |
| R5, R18–R26 | 10  | 1.5k $\Omega$ ±5% resistors (0603)                                             |
| R6, R7      | 2   | $27\Omega \pm 5\%$ resistors (0603)                                            |
| R8          | 1   | $220\Omega \pm 5\%$ resistor (0603)                                            |
| R9–R13, R16 | 0   | Not installed, resistors (0402)<br>R9–R13 are short (PC trace);<br>R16 is open |
| R14, R15    | 0   | Not installed, resistors (0603)                                                |
| R29         | 1   | 100k $\Omega$ ±5% resistor (0603)                                              |
| U1          | 1   | 12-bit, 8-channel DAC<br>(20 TSSOP)<br>Maxim MAX5825AAUP+                      |
| U2          | 1   | Microcontroller (68 QFN-EP*)<br>Maxim MAXQ2000-RAX+                            |
| U3          | 0   | Not installed, EEPROM (8 SO)                                                   |
| U4          | 1   | UART-to-USB converter<br>(32 LQFP)                                             |
| U5          | 1   | 3.3V LDO regulator (5 SC70)<br>Maxim MAX8511EXK33+                             |
| U6          | 1   | 2.5V LDO regulator (5 SC70)<br>Maxim MAX8511EXK25+                             |
| U7          | 1   | 2.5V voltage reference (8 SO)<br>Maxim MAX6173AASA+                            |
| U8, U9, U10 | 3   | Level translator (10 µMAX®)<br>Maxim MAX1840EUB+                               |
| USB1        | 1   | USB type-B, right-angle<br>PC-mount receptacle                                 |
| Y1          | 1   | 16MHz crystal (HCM49)<br>Hong Kong X'tals<br>SSM16000N1HK188F0-0               |
| Y2          | 1   | 6MHz crystal (HCM49)<br>Hong Kong X'tals<br>SSL60000N1HK188F0-0                |
|             | 1   | USB high-speed A-to-B cable<br>(6 ft)                                          |
| _           | 14  | Shunts                                                                         |
|             | 1   | PCB: MAX5825A EVALUATION<br>KIT                                                |

\*EP = Exposed pad.

 $\mu\text{MAX}$  is a registered trademark of Maxim Integrated Products, Inc.

### Evaluates: MAX5823/MAX5824/ MAX5825A/MAX5825B

### **Component Suppliers**

| SUPPLIER                               | PHONE        | WEBSITE                     |
|----------------------------------------|--------------|-----------------------------|
| Hong Kong X'tals Ltd.                  | 852-35112388 | www.hongkongcrystal.com     |
| Murata Electronics North America, Inc. | 770-436-1300 | www.murata-northamerica.com |

Note: Indicate that you are using the MAX5825A when contacting these component suppliers.

### **MAX5825A EV Kit Files**

| FILES                   | DESCRIPTION                                |
|-------------------------|--------------------------------------------|
| INSTALL.EXE             | Installs the EV kit files on your computer |
| MAX5825A.EXE            | Application program                        |
| CDM20600.EXE            | Installs the USB device driver             |
| UNINSTALL.EXE           | Uninstalls the EV kit software             |
| USB_Driver_Help_200.PDF | USB driver installation help file          |

### **Quick Start**

#### **Required Equipment**

- MAX5825A EV kit (USB cable included)
- Windows XP, Windows Vista, or Windows 7 PC with a spare USB port
- Digital voltmeter (DVM)

**Note:** In the following sections, software-related items are identified by bolding. Text in **bold** refers to items directly from the EV kit software. Text in **bold and underlined** refers to items from the Windows operating system.

#### Procedure

The EV kit is fully assembled and tested. Follow the steps below to verify board operation:

- 1) Verify that jumpers JU1–JU14 are in their default position, as shown in Table 1.
- Visit <u>www.maxim-ic.com/evkitsoftware</u> to download the latest version of the EV kit software, 5825ARxx. ZIP. Save the EV kit software to a temporary folder and uncompress the ZIP file.
- Install the EV kit software on your computer by running the INSTALL.EXE program inside the temporary folder. The program files are copied to your PC and icons are created in the Windows <u>Start I Programs</u> menu.

During software installation, some versions of Windows may show a warning message indicating that this software is from an unknown publisher. This is not an error condition and it is safe to proceed with installation. Administrator privileges are required to install the USB device driver on Windows.

- 4) Connect the USB cable from the PC to the EV kit board. A Windows message appears when connecting the EV kit board to the PC for the first time. Each version of Windows has a slightly different message. If you see a Windows message stating <u>ready to use</u>, then proceed to the next step. Otherwise, open the USB\_Driver\_Help\_200.PDF document in the Windows <u>Start I Programs</u> menu to verify that the USB driver was installed successfully.
- Start the EV kit software by opening its icon in the <u>Start I Programs</u> menu. The EV kit software main window appears, as shown in Figure 2.
- 6) Within the **DACs** tab sheet, press the **EXECUTE** button in the **Quick DAC Output Voltage** group box.
- 7) Use the GNDS PCB pad for the negative terminal of the DVM and use the positive terminal to measure the voltage at the DAC\_ test points. Verify that the voltages measured are 1.25V.

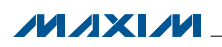

| t Selection<br>12-bit<br>10-bit<br>8-bit<br>© I2C<br>0x3E<br>0x3E<br>0x5E<br>0x5E<br>0x5E<br>0x5E | Asynchronous Controls | Interface Watch Dog<br>Mask Safety Level<br>C Low<br>C Med<br>1000 ms High<br>Max |                  |               |
|----------------------------------------------------------------------------------------------------|-----------------------|-----------------------------------------------------------------------------------|------------------|---------------|
| Cs Scripts Configuration Status                                                                                                    |                       |                                                                                   |                  | Read Back     |
| AC Commande                                                                                                    |                       |                                                                                   |                  | Power         |
| Reference                                                                                                    | Quick DAC Output Vol  | age                                                                               |                  | OACU          |
| C Internal Bef 2.048V                                                                                                    | Signals               | Level/Slider DC L                                                                 | evel DAC Setting | C DAC1        |
| C Internal Ref 2.5V<br>C Internal Ref 4.096V                                                                                                    | DAC0                  | 1.25                                                                              | 500 0x800        | C DAC2        |
| External Ref 2.5V                                                                                                    | DAC1                  | 1.25                                                                              | 500 0x800        | C DAC3        |
| 2.5                                                                                                    | DAC2                  | 1.25                                                                              | 500 Ox800        | C DAC4        |
|                                                                                                    | DAC3                  | ▶ 1.25                                                                            | 500 0x800        | C DAC5        |
| -Command<br>User Command                                                                                                    | DAC4                  | 1.25                                                                              | 500 0x800        | C DAC6        |
| Return CODE                                                                                                    | DAC5                  | 1.25                                                                              | 500 0x800        | C DAC7        |
| DAC Address                                                                                                    | DAC6                  | ▶ 1.25                                                                            | 500 0x800        | Bead          |
| DAC0                                                                                                    |                       |                                                                                   | 500              | Return        |
| Data                                                                                                    | DACT C                |                                                                                   |                  | C CODE        |
| 0x000 EXECUTE                                                                                                    |                       | EXECUTE                                                                           |                  | C DAC         |
|                                                                                                    |                       |                                                                                   |                  | C Power Down  |
|                                                                                                    |                       |                                                                                   |                  |               |
| nfiguration Selection                                                                                                    | Power Selection       | , Reset Def                                                                       | fault            | 1             |
| This DACO                                                                                                    |                       | GATE_CLR GATE_CLR                                                                 | M/Z DACO         |               |
| GATE 🔽 DAC1                                                                                                    | DAC1                  |                                                                                   | DAC1             | DAC:          |
| CLR 🔽 DAC2                                                                                                    | 🔽 DAC2                | GATE_SET O                                                                        | ZERO 🔽 DAC2      | Vallager      |
| HOLD DAC3                                                                                                    | C 1k Ohm 🔽 DAC3       | WD_RFRS                                                                           | DAC3             | vokage        |
| UAL4                                                                                                    | DAC4                  | NO DOT 1 C                                                                        | MID DAC4         | Value:        |
| GATE_ENB                                                                                                    | C 100k 0 hm IV DACS   |                                                                                   | IV DAUS          | Safety Level: |
| LDAC_ENB V DACO                                                                                                    | DAC6                  | SW_CLR O                                                                          | FULL FULL DACT   | WD Mask ····· |
| CLEAR_ENB                                                                                                    |                       | SW_RST                                                                            | EXECUTE          | EXECUTE       |
| EXECUTE                                                                                                    |                       | 1                                                                                 |                  |               |

Figure 2. MAX5825A EV Kit Software Main Window (DACs Tab)

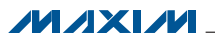

| Options <u>H</u> elp                       | Þ                                  |            |               |                                                                                   |              |           |                        |          |
|--------------------------------------------|------------------------------------|------------|---------------|-----------------------------------------------------------------------------------|--------------|-----------|------------------------|----------|
| art Selection<br>12-bit<br>10-bit<br>8-bit | Interface<br>C SPI<br>© I2C Ox3E 💌 | Asynchror  | nous Controls | Interface Watch Dog<br>Mask Safety Lo<br>Timeout C Med<br>1000 ms C High<br>C Max |              |           |                        |          |
| ACs Scripts                                | Configuration Statu:               | [          |               |                                                                                   |              | _         | Read Back<br>Selection |          |
| Scripting                                  |                                    |            |               |                                                                                   |              |           |                        | Power    |
|                                            |                                    |            | EXECUTE ALL   | RESET SCRIPT                                                                      | Data Logging |           |                        |          |
|                                            |                                    |            |               |                                                                                   | SAVE         |           | C DAC1                 |          |
| Data                                       | Command                            |            |               | Script Status                                                                     |              |           | C DAC2                 |          |
| 0x000                                      | Return CODE DA                     | C0 🔽       | EXECUTE       | Incomplete                                                                        | LUAD         |           | C DAC3                 |          |
| 0x000                                      | Return CODE DA                     | C0 💌       | EXECUTE       | Incomplete                                                                        |              |           | C DAC4                 |          |
| 0x000                                      | Return CODE DA                     | C0 💌       | EXECUTE       | Incomplete                                                                        |              |           | C DAC5                 |          |
| 0x000                                      | Return CODE DA                     | C0 💌       | EXECUTE       | Incomplete                                                                        |              |           | C DAC6                 |          |
| 0x000                                      | Return CODE DA                     | C0 💌       | EXECUTE       | Incomplete                                                                        |              |           | C DAC7                 |          |
| 0x000                                      | Return CODE DA                     | C0 🔻       | EXECUTE       | Incomplete                                                                        |              |           | Read                   |          |
| 0x000                                      | ,<br>Beturn CODE DA                |            | EXECUTE       | Incomplete                                                                        |              |           | C CODE                 |          |
|                                            |                                    |            | EVEOUTE       | Li lucconstato                                                                    |              |           | C DAC                  |          |
| 0x000                                      | Return CODE DA                     | C0 🗾       | EXECUTE       | Incomplete                                                                        |              |           | C Watch Do             | /g<br>wn |
| onfiguration                               |                                    | Power      |               | Reset                                                                             | Default      |           |                        |          |
| Watch Dog                                  | Selection                          |            | Selection     | CATE OLD 1                                                                        | G MZ         | Selection |                        |          |
| DIS<br>C DIS                               | DACU                               | • DAC      | DAC0          | GATE_ULR                                                                          | 100 MIZ      | DAC0      | DAG                    |          |
|                                            | DAC2                               |            | DAC2          | GATE_SET                                                                          | O ZEBO       | DAC1      | DAC:                   |          |
|                                            | DAC3                               | C 1k Ohm   | DAC3          |                                                                                   | , 20110      | V DAC3    | Voltage:               |          |
|                                            | DAC4                               |            | DAC4          | wo_nrns                                                                           | C MID        | DAC4      | Value:                 |          |
| GATE_ENB                                   | DAC5                               |            | DAC5          | WD_RST                                                                            |              | DAC5      | Cafabul auch           |          |
| LDAC ENB                                   | DAC6                               | © 100k Ohm | DAC6          | SW CLB                                                                            | C FULL       | DAC6      | Salety Level:          |          |
|                                            | J♥ DAL7                            |            | IV DAC7       |                                                                                   | , FOLL       | V DAL7    | WD Mask:               |          |
| CLEAN_EINB                                 | EXECUTE                            | ⊖ Hi-Z     | EXECUTE       | SW_RST                                                                            | C RET        | EXECUTE   | EXEC                   | UTE      |
|                                            |                                    |            |               |                                                                                   | L            |           |                        |          |

Figure 3. MAX5825A EV Kit Software Main Window (Scripts Tab)

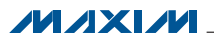

| Part Selection<br>12-bit<br>10-bit<br>8-bit | Interface<br>○ SPI<br>⊙ I2C Ox3E ▼ | Asynchror  | ous Controls              | Interface Watch Dog<br>Mask Safety<br>Timeout C Ma<br>1000 ms Hi<br>C Ma | Level IRQ<br>ed<br>gh EXECU |                           |                             |
|---------------------------------------------|------------------------------------|------------|---------------------------|--------------------------------------------------------------------------|-----------------------------|---------------------------|-----------------------------|
| ACs Scripts                                 | Configuration Status               |            |                           |                                                                          |                             |                           | Selection Power             |
|                                             |                                    |            |                           |                                                                          |                             |                           | O DACO                      |
|                                             | Watch Dog                          | GATE_ENB   | LDAC_ENB                  | CLEAR_ENB                                                                | Power                       | Default                   | O DAC1                      |
| DACO                                        | DIS                                | NO         | NO                        | NO                                                                       | ON                          | мź                        | C DAC2                      |
| DAC1                                        | DIS                                | NO         | NO                        | NO                                                                       | ON                          | м/z                       | © DAC3                      |
| DAC2                                        | DIS                                | NO         | NO                        | NO                                                                       | ON                          | м/Ż                       | C DAC5                      |
| DAC3                                        | DIS                                | NO         | NO                        | NO                                                                       | ON                          | м/Ż                       | C DAC6                      |
| DAC4                                        | DIS                                | NO         | NO                        | NO                                                                       | ON                          | м⁄Ż                       | C DAC7                      |
| DAC5                                        | DIS                                | NO         | NO                        | NO                                                                       | ON                          | м⁄Ż                       | Read<br>© Return            |
| DAC6                                        | DIS                                | NO         | NO                        | NO                                                                       | ON                          | м⁄Ż                       | C CODE                      |
| DAC7                                        | DIS                                | NO         | NO                        | NO                                                                       | ON                          | м⁄ż                       | C Watch Dog<br>C Power Down |
| Configuration                               |                                    | Power      |                           | Beset                                                                    | - Default                   | ,                         |                             |
| Watch Dog<br>⊙ DIS<br>○ GATE                | Selection<br>DAC0<br>DAC1          | • DAC      | Selection<br>DAC0<br>DAC1 | GATE_CLR                                                                 | € м/z                       | Selection<br>DAC0<br>DAC1 | DAC:                        |
| C CLR<br>C HOLD                             | DAC2                               | 🔿 1k Ohm   | DAC2 DAC3                 | GATE_SET                                                                 | C ZERO                      | DAC2                      | Voltage:                    |
| GATE_ENB                                    | DAC4                               | C 100k Ohm | DAC5                      | WD_RST                                                                   | C MID                       | DAC5                      | Value:<br>Safety Level:     |
| CLEAR_ENB                                   | DAC7                               | 0 417      | DAC7                      | SW_CLR<br>SW_RST                                                         | C FULL                      | DAC7                      | WD Mask:                    |
|                                             | EXECUTE                            | ⊖ Hi-Z     | EXECUTE                   |                                                                          | C RET                       | EXECUTE                   | EXECUTE                     |

Figure 4. MAX5825A EV Kit Software Main Window (Configuration Status Tab)

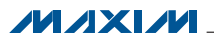

### Evaluates: MAX5823/MAX5824/ MAX5825A/MAX5825B

### **Detailed Description of Software**

The MAX5825A EV kit software evaluates the MAX5825A I<sup>2</sup>C interface family of 12-/10-/8-bit DACs. The main software window has three tabs: **DACs**, **Scripts**, and **Configuration Status**. Within the **DACs** tab sheet (Figure 2), the user can set the reference and the DAC outputs. The **Scripts** tab sheet (Figure 3) allows the user to send a sequence of write commands to the eight DACs and load and save the write sequence. The **Configuration Status** tab sheet (Figure 4) displays the configuration settings for each DAC. In addition, the software also allows the user to adjust the configuration, power, reset, and default settings.

#### **Demo Mode**

The EV kit software enters the demo mode when the USB connection is not detected. When in demo mode, all communication to the EV kit is disabled; however, most of the software is functional. Demo mode allows the user to evaluate the software without hardware connectivity.

#### **Part Selection**

The user must select the appropriate radio button in the **Part Selection** group box that corresponds to the installed Maxim IC DAC bits.

#### I<sup>2</sup>C Address

When the software first starts up, the **I2C** radio button is selected automatically if a valid I<sup>2</sup>C address is on the bus. The **Interface** group box displays the I<sup>2</sup>C address. If the address is not found, the software prompts the user to search for the I<sup>2</sup>C address or place the software into demo mode. The software automatically detects the correct address from the drop-down list. See Table 2 for a list of the I<sup>2</sup>C addresses.

The reference default configuration is set to 2.5V using the external voltage reference IC (U7). The external 2.5V reference can be connected between the EXT\_REF pin and its corresponding ground. Select the **External Ref** radio button and type the reference voltage into the edit box. Removing the shunt from jumper JU11 allows internal reference options, which include 2.048V, 2.5V, and 4.096V selection, by using the corresponding radio button. Make sure the VDD supply is greater or equal to the voltage reference selected for proper operation. When the EV kit uses the on-board +3.3V supply to power the IC, the **4.096V** radio button selection will not provide the 4.096V. See the *User-Supplied Reference* section for further information.

#### Reference

#### **DAC Commands**

Within the **DACs** tab sheet shown Figure 2, the user can set the output of the DACs with two options. The first option is the **Quick DAC Output Voltage** group box that allows the user to write and load the CODE to all DACs. Set the desired output for each DAC using the corresponding slider and press the **EXECUTE** button. The second option is to write the return CODE, write the CODE, load the CODE, or write and load the CODE to the desired DAC using the drop-down lists and edit box within the **Command** group box. Press the **EXECUTE** button once all the settings are appropriately configured.

#### **DAC Commands (Script)**

Within the **Scripts** tab sheet shown in Figure 3, enter the desired **Data** on the left and choose the appropriate **Command** from the drop-down list in the **Scripting** group box. Pressing the **EXECUTE** button writes to the CODE and/or DAC registers and the **Script Status** changes from **Incomplete** to **Complete**. Refer to the MAX5825A IC data sheet for a list of possible commands. If a sequence of commands needs to be performed, adjust all **Data** edit boxes and **Commands** drop-down list accordingly, and press the **EXECUTE ALL** button. To reset the **Script Status** to **Incomplete**, press the **RESET SCRIPT** button.

#### Data Logging

By pressing the **SAVE** button, the sequence of commands is saved into a text file. To recall the sequence, press the **LOAD** button and select the appropriate text file.

#### **Configuration Status**

The **Configuration Status** tab sheet shown in Figure 4 displays the current status of the configuration, power, and default settings for each DAC.

#### **Read Back**

The EV kit reads back the return values, CODE values, DAC values, watchdog safety status, or power status. Select the appropriate **Read** radio button and press the **EXECUTE** button within the **Read Back** group box.

#### Asynchronous CLR

Checking the **CLR** Asserted checkbox in the Asynchronous Controls group box drives the CLR pin of the device low, which clears the content of both CODE and DAC registers. Unchecking the **CLR** Asserted checkbox drives the CLR pin high and writing new commands is allowed again.

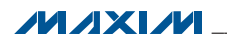

### Evaluates: MAX5823/MAX5824/ MAX5825A/MAX5825B

#### Asynchronous **LDAC**

Checking the **LDAC** Asserted checkbox drives the LDAC pin of the device low, which allows writing to the CODE register and then automatically transfers to the DAC register to change the DAC's output. Unchecking the **LDAC Asserted** checkbox drives the LDAC pin high. To change the DAC outputs, the user must write to the CODE registers and then write to the DAC registers.

#### Interface Watch Dog

Use the **Mask** checkbox, **Timeout** edit box, and **Safety Level** radio buttons in the **Interface Watch Dog** group box to set the watchdog. The timeout time range that can be entered into the edit box is **1**ms to **4095**ms. The user must allow enough timeout time to send data to the DAC(s). It is recommended that the user set the timeout time to the maximum time of 4095ms since the time that Windows takes to communicate with the part can vary. In addition, configure the DAC output settings before pressing the **EXECUTE** button. The **IRQ** circle changes from white to red when the **IRQ** signal goes low.

Refer to the MAX5823/MAX5824/MAX5825 IC data sheet for a detailed description.

#### Configuration

The configuration command includes the **Watch Dog** radio buttons and the **GATE\_ENB**, **LDAC\_ENB**, and **CLEAR\_ENB** checkboxes for selected DAC(s). See the **Configuration Status** tab sheet to monitor the settings on each DAC. Refer to MAX5823/MAX5824/MAX5825 IC data sheet for a detailed description.

#### Power

The power command is selectable for individual DACs. When a DAC is selected, the channel is active. Other options include powering down with 1k $\Omega$  termination to GND, 100k $\Omega$  termination to GND, and high impedance. Once the appropriate selection is made, press the **EXECUTE** button.

#### Reset

The reset command allows the user to set or clear the gate, refresh or reset the watchdog timer, or issue a software reset or clear. Refer to the MAX5823/MAX5824/ MAX5825 IC data sheet for a detailed description.

| M Advanced User Interface                                                                                      |                              |                          |          |
|----------------------------------------------------------------------------------------------------|------------------------------|--------------------------|----------|
| Options Help                                                                                                   |                              |                          |          |
| Connection 2-wire interface 3-w                                                                                | vire interface               |                          |          |
| Device Address                                                                                                 |                              |                          |          |
| Target Device Address:                                                                                         | 0x3E ▼ 00111111r             | /w Hunt for active liste | ners     |
|                                                                                                    |                              |                          |          |
| General commands SMBus regis                                                                                   | ter watch 🛛 Low Level commar | nds                      |          |
| Command (SMBus Protocols, Ray                                                                                  | v Block Read/Write, EEPROM   | Read/Write)              |          |
| Q - SMBusQuick(addr) -> device                                                                                 | present?                     | Execute PASS/FAI         | L        |
|                                                                                                    |                              |                          | _        |
| Command byte: UXUU 🔽 L                                                                                         | Fata Dut: {{ UXUU, UXCD }}   |                          | <u> </u> |
| Byte count: 1                                                                                                  | )ata in: ?                   |                          |          |
| 🔲 🔲 Use SMBus PEC Packet Erro                                                                                  | r Correction byte            |                          |          |
| Hunting for active listeners on SCL<br>Found a device at 0x28<br>Found a device at 0x3E<br>Devices were found. | /SDA                         |                          | ×        |
| 1                                                                                                    |                              |                          | F        |
| Anvin MINICULER VOLLOF 42 >                                                                                    | USB:0 @ 460800 baud          | Devices were found       |          |

Figure 5. Advanced User Interface Window (2-Wire Interface Tab)

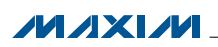

### Evaluates: MAX5823/MAX5824/ MAX5825A/MAX5825B

#### Default

The default command allows the user to set the default settings for individual DACs. Refer to MAX5823/MAX5824/ MAX5825IC data sheet for a detailed description.

#### **Advanced User Interface**

There are two methods for communicating with the IC. The first is through the windows shown in Figure 1. The second is through the **Advanced User Interface** window shown in Figure 5. The **Advanced User Interface** window becomes available by selecting the **Options I Interface (Advanced User)** menu item and allows execution of serial commands manually.

This interface is not recommended unless the user has to change individual bits in the interface.

### **Detailed Description of Hardware**

The MAX5825A EV kit provides a proven layout for the MAX5825A IC. An on-board reference (MAX6173), USB interface circuitry, and jumpers to disconnect the onboard microcontroller are included on the EV kit.

#### I<sup>2</sup>C Address

The I<sup>2</sup>C address of the IC is determined by the shunt settings of jumpers JU3 and JU4. See Table 2 for all possible hexadecimal addresses.

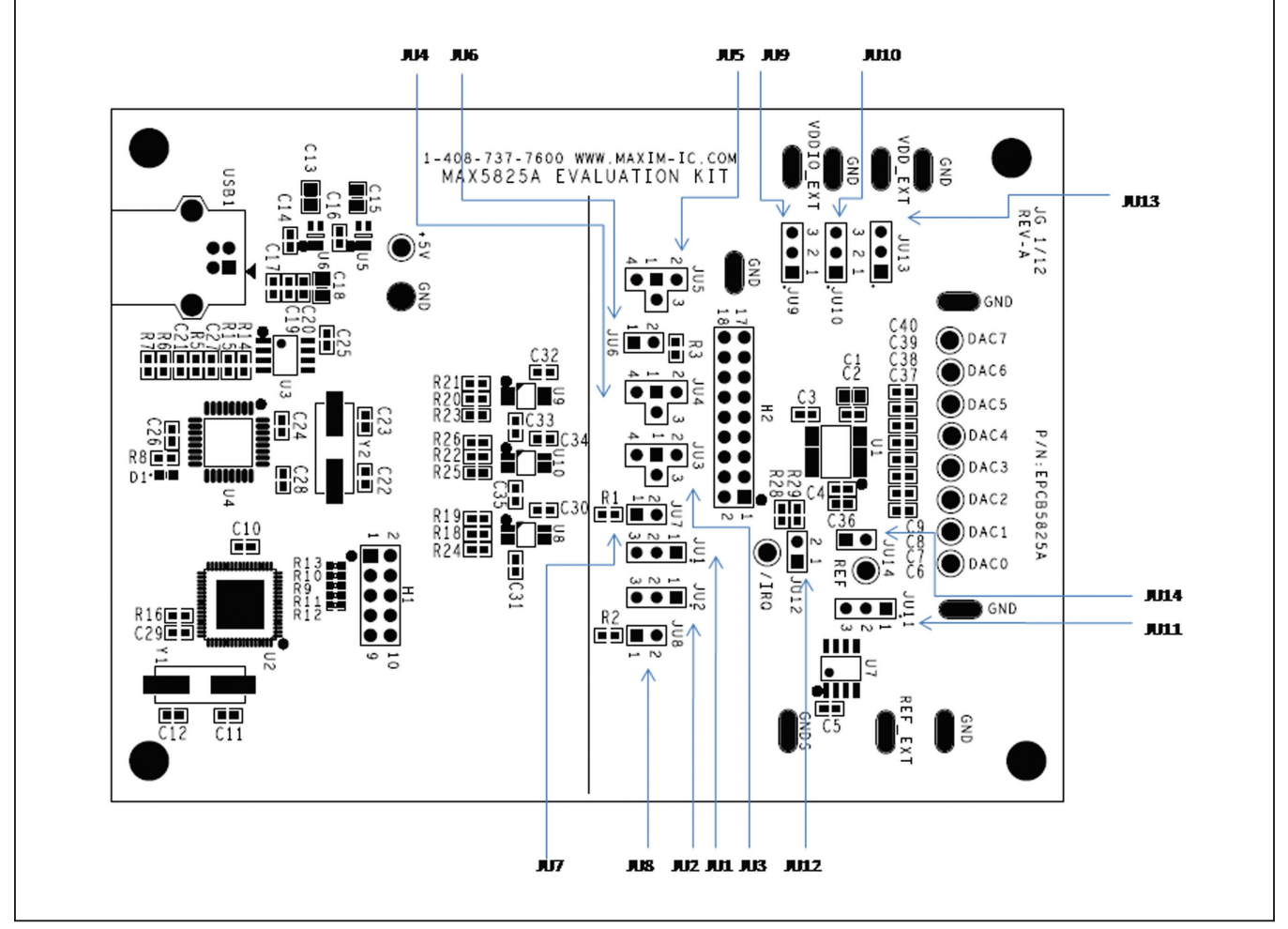

Figure 6. Jumper Callouts

### Evaluates: MAX5823/MAX5824/ MAX5825A/MAX5825B

### Table 1. Jumper Settings (JU1–JU14)

| JUMPER        | SHUNT POSITION | DESCRIPTION                                                                                              |
|---------------|----------------|----------------------------------------------------------------------------------------------------|
|               | 1-2            | Do not install.                                                                                          |
| JU1           | 2-3*           | Connects the SDA signal of the on-board microcontroller to the SDA pin of IC U1.                         |
|               | Not installed  | User-supplied SDA. Apply appropriate signal at header pin H1-1.                                          |
|               | 1-2            | Do not install.                                                                                          |
| JU2           | 2-3*           | Connects the SCL signal of the on-board microcontroller to the SCL pin of IC U1.                         |
|               | Not installed  | User-supplied SCL. Apply appropriate signal at header pin H1-3.                                          |
|               | 1-2*           | Connects the ADDR0 pin of IC U1 to VDDIO to determine the I <sup>2</sup> C address. See Table 2.         |
| JU3           | 1-3            | Do not install.                                                                                          |
|               | 1-4            | Connects the ADDR0 pin of IC U1 to DGND to determine the I <sup>2</sup> C address. See Table 2.          |
|               | 1-2*           | Connects the ADDR1 pin of IC U1 to VDDIO to determine the I <sup>2</sup> C address. See Table 2.         |
| JU4           | 1-3            | Do not install.                                                                                          |
|               | 1-4            | Connects the ADDR1 pin of IC U1 to DGND to determine the I <sup>2</sup> C address. See Table 2.          |
|               | 1-2            | Connects the LDAC pin of IC U1 to VDDIO.                                                                 |
| JU5           | 1-3*           | Connects the LDAC signal of the on-board microcontroller to the LDAC pin of IC U1.                       |
| 1-4           |                | Connects the LDAC pin of IC U1 to GND.                                                                   |
| 11.16         | Installed*     | Connects the CLR signal of the on-board microcontroller to the CLR pin of IC U1.                         |
| Not installed |                | User-supplied $\overline{\text{CLR}}$ . Apply the appropriate signal at header pin H1-15.                |
| 11.17         | Installed*     | Connects pullup resistor R1 to the I <sup>2</sup> C SDA signal.                                          |
| 307           | Not installed  | Disconnects pullup resistor R1 from the SDA pin of IC U1.                                                |
| 11 10         | Installed*     | Connects pullup resistor R2 to the I <sup>2</sup> C SCL signal.                                          |
| JU0           | Not installed  | Disconnects pullup resistor R2 from the SCL pin of IC U1.                                                |
|               | 1-2*           | Connects the VDDIO pin of IC U1 to the on-board +3.3V supply.                                            |
| JU9           | 2-3            | Connects the VDDIO pin of the IC U1 to a user-supplied power supply between +1.7V and +5.5V (VDDIO_EXT). |
|               | 1-2*           | Connects the VDD pin of IC U1 to the on-board +3.3V supply                                               |
| JU10          | 2-3            | Connects the VDD pin of IC U1 to a user-supplied power supply between +2.7V and +5.5V (VDD_EXT).         |
|               | 1-2            | User-supplied REF. The user must apply a voltage reference at the REF_EXT PCB pad.                       |
| JU11          | 2-3*           | Connects the on-board voltage reference IC (U7) to the REF pin of IC U1.                                 |
|               | Installed*     | Connects the $M/\overline{Z}$ pin of IC U1 to VDD.                                                       |
| JU12          | Not installed  | Connects the M/Z pin of IC U1 to the 100k $\Omega$ pulldown resistor.                                    |
| JU13          | 1-2*           | Powers IC U7 using the USB supply.                                                                       |
|               | 2-3            | Powers IC U7 using the user-supplied power supply.                                                       |
| 11.1-1.4      | Installed*     | Connects the additional bypass capacitor C36 on the REF pin of IC U1.                                    |
| JU14          | Not installed  | Disconnect the additional bypass capacitor C36 on the REF pin of IC U1.                                  |

\*Default position.

### Evaluates: MAX5823/MAX5824/ MAX5825A/MAX5825B

| SHUNT P       | SHUNT POSITION |       | DDRESS (hex) |
|---------------|----------------|-------|--------------|
| JU3 (ADDR0)   | JU4 (ADDR1)    | WRITE | READ         |
| 1-4           | 1-4            | 0x20  | 0x21         |
| Not installed | 1-4            | 0x24  | 0x25         |
| 1-2*          | 1-4            | 0x26  | 0x27         |
| 1-4           | Not installed  | 0x30  | 0x31         |
| Not installed | Not installed  | 0x34  | 0x35         |
| 1-2*          | Not installed  | 0x36  | 0x37         |
| 1-4           | 1-2*           | 0x38  | 0x39         |
| Not installed | 1-2*           | 0x3C  | 0x3D         |
| 1-2*          | 1-2*           | 0x3E  | 0x3F         |

#### Table 2. I<sup>2</sup>C Address Settings

\*Default position.

#### **User-Supplied Power Supply**

The EV kit is powered completely from the USB port by default. To power the IC with a user-supplied power supply, move the shunt on jumper JU10 to the 2-3 position and apply a 2.7V to 5.5V power supply at the VDD\_EXT and the nearest GND PCB pads on the EV kit.

The on-board voltage reference (U7) is powered from the USB interface circuit when the shunt is installed in the 1-2 position on jumper JU13. To use the same external supply applied at the VDD\_EXT PCB pad, move the shunt to the 2-3 position on JU13.

#### **User-Supplied Reference**

The on-board voltage reference (U7) generates a voltage reference of 2.5V. The user can apply an external voltage reference by moving the shunt on jumper JU11 to the 2-3 position and applying between 2V and VDD at the REF\_EXT PCB pad on the EV kit. If the internal reference

is selected, the REF pin becomes an output. In this case, JU11 should be removed.

#### **User-Supplied I<sup>2</sup>C**

To evaluate the EV kit with a user-supplied I<sup>2</sup>C bus, remove shunts from jumpers JU1 and JU2. Apply the user-supplied SDA signal to header pin H1-1 and the user-supplied SCL signal to header pin H1-3. If pullup resistors are on the user-supplied interface, shunts must not be installed on jumpers JU7 and JU8. Connect the user-supplied I<sup>2</sup>C ground to header pins H1-2 or H1-4.

#### User-Supplied IRQ, CLR, and LDAC

Remove shunts from jumpers JU5 and JU6. Apply the user-supplied IRQ, CLR, and LDAC to header pins H1-11, H1-15, and H1-17, respectively. Connect the user-supplied signal ground to header pins H1-12, H1-16, and H1-18.

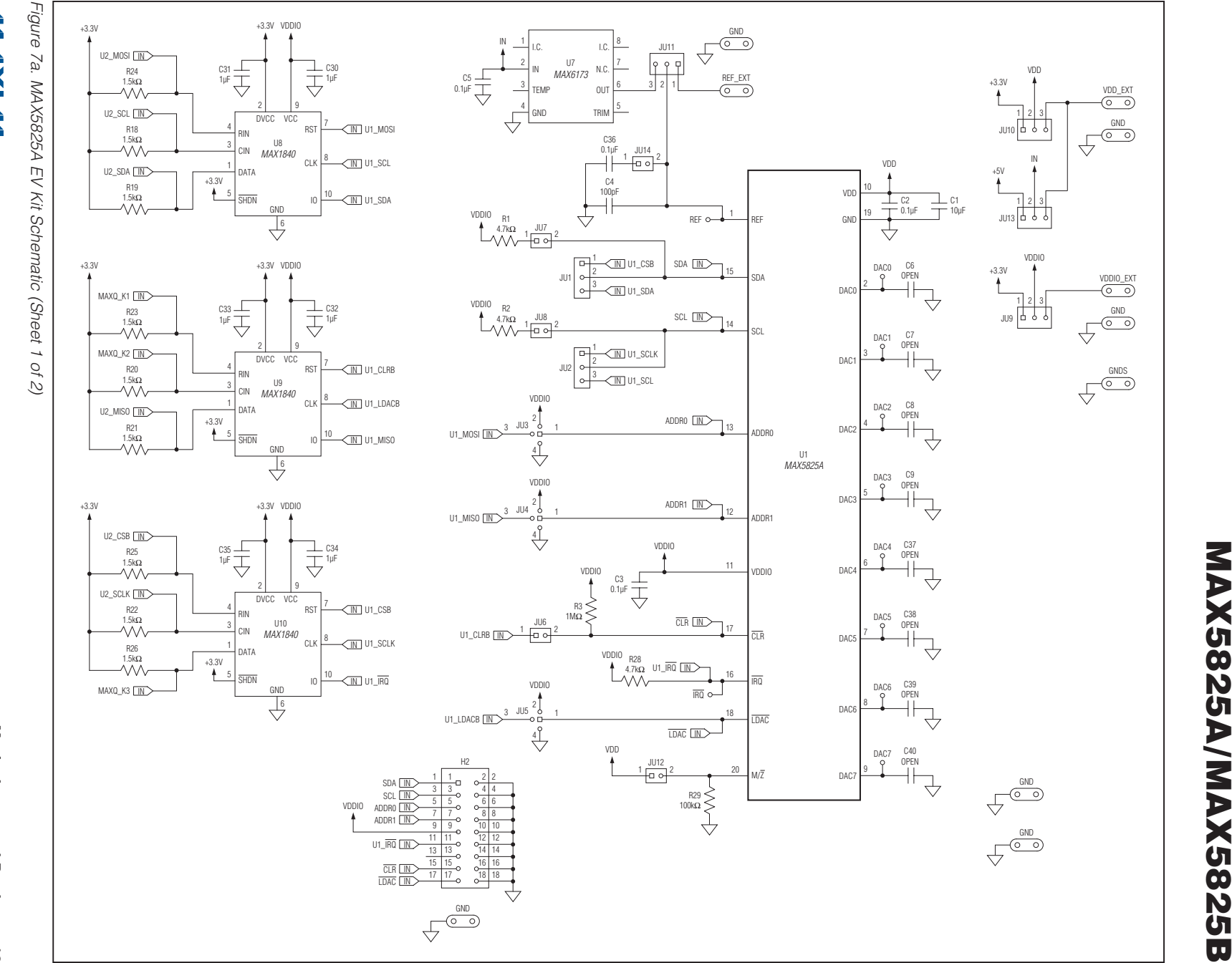

Evaluates: MAX5823/MAX5824/

**MAX5825A Evaluation Kit** 

12

NIXIN

**Maxim Integrated Products** 

Maxim Integrated Products 13

МЛХИМ

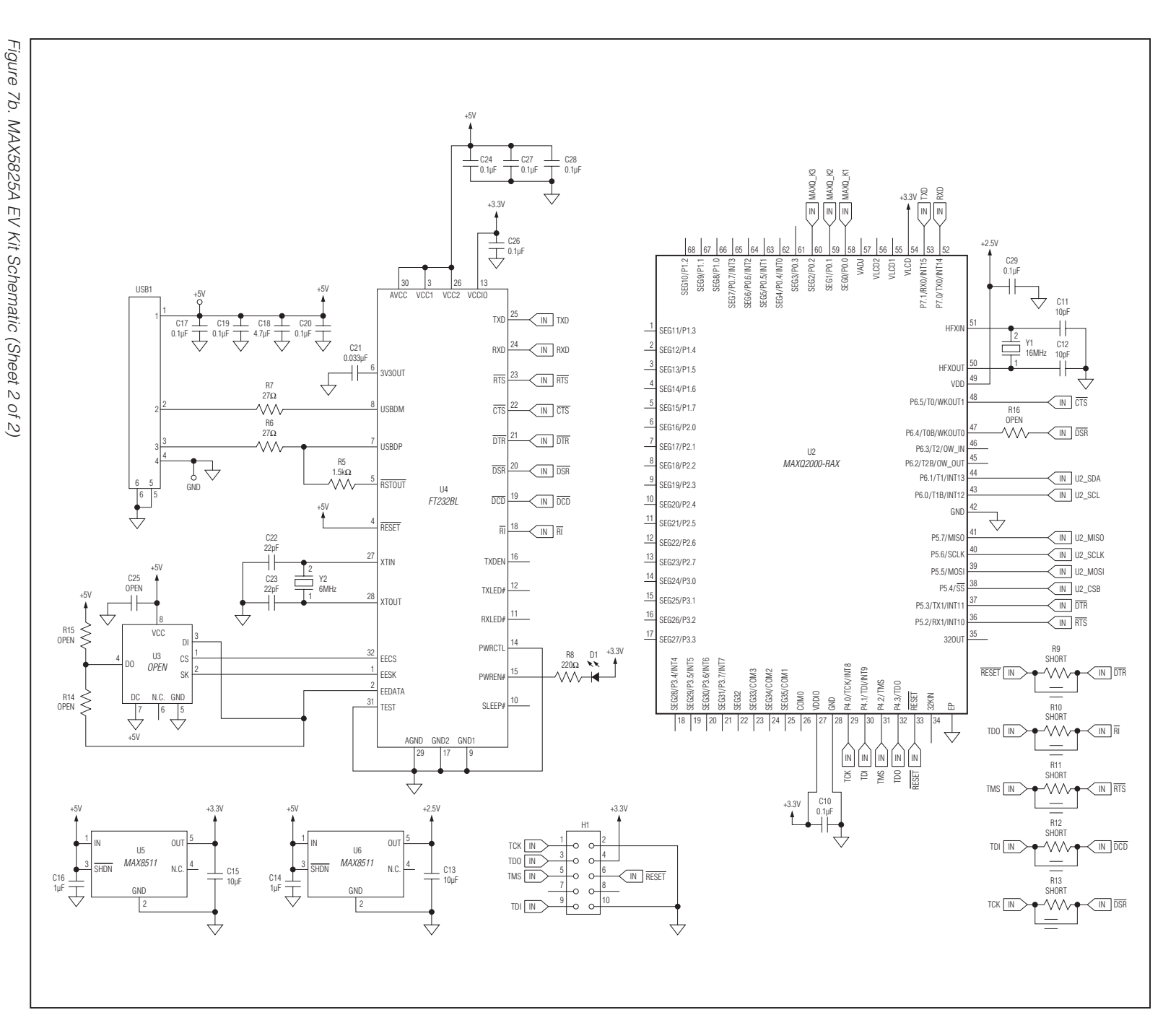

Evaluates: MAX5823/MAX5824/ **MAX5825A** Evaluation Kit

**MAX5825A/MAX5825B** 

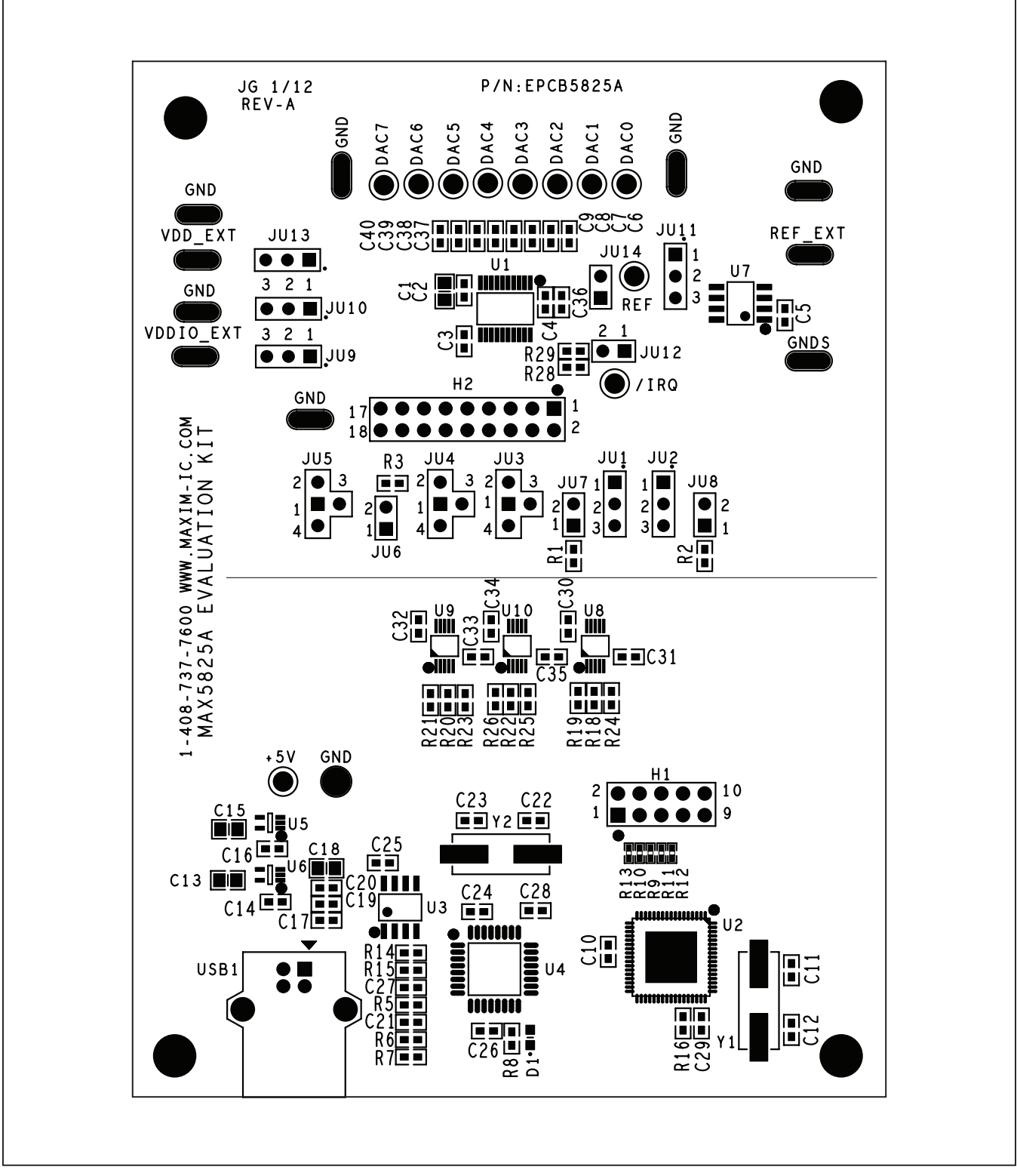

Figure 8. MAX5825A EV Kit Component Placement Guide—Component Side

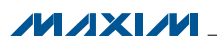

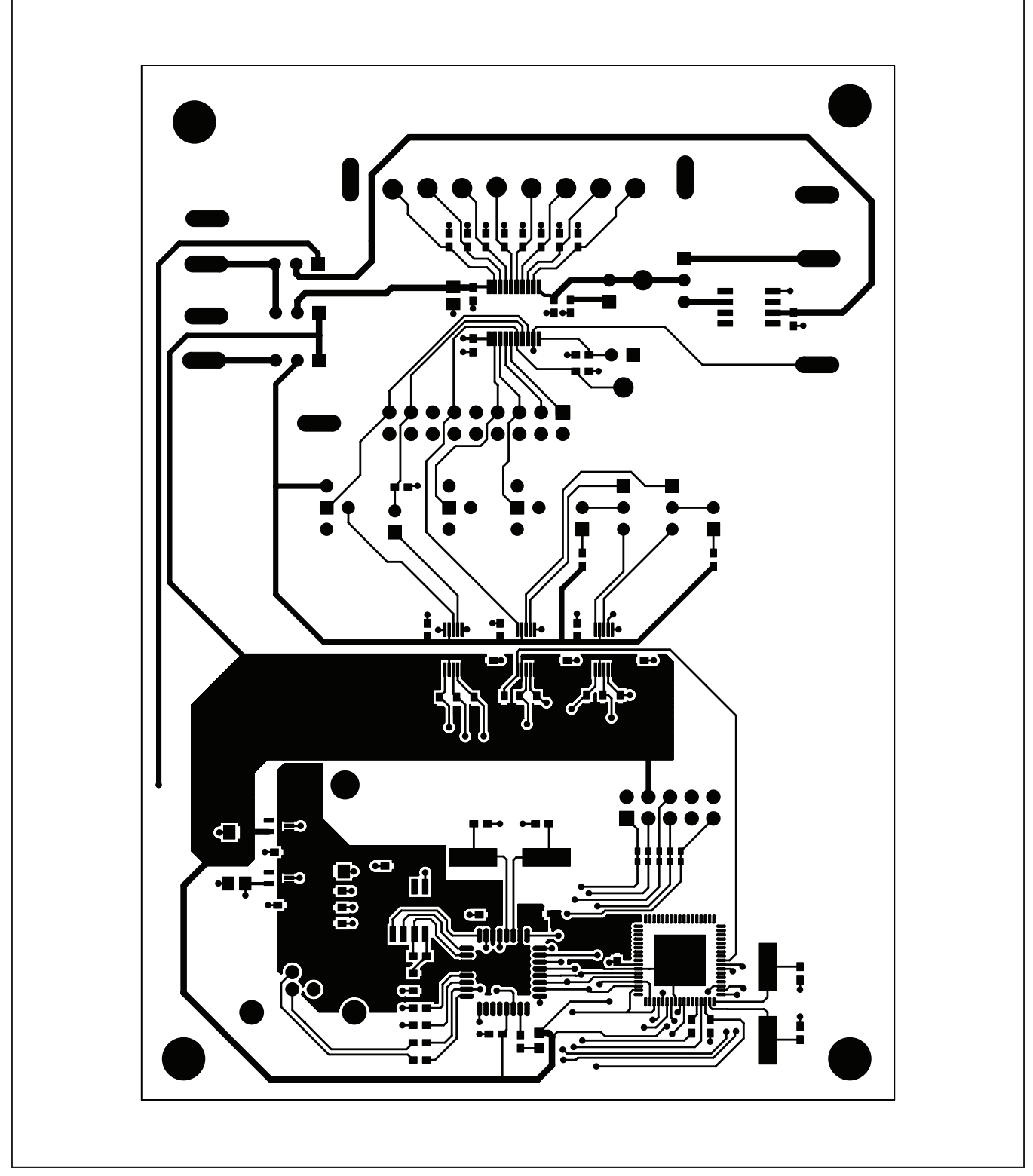

Figure 9. MAX5825A EV Kit PCB Layout—Component Side

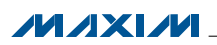

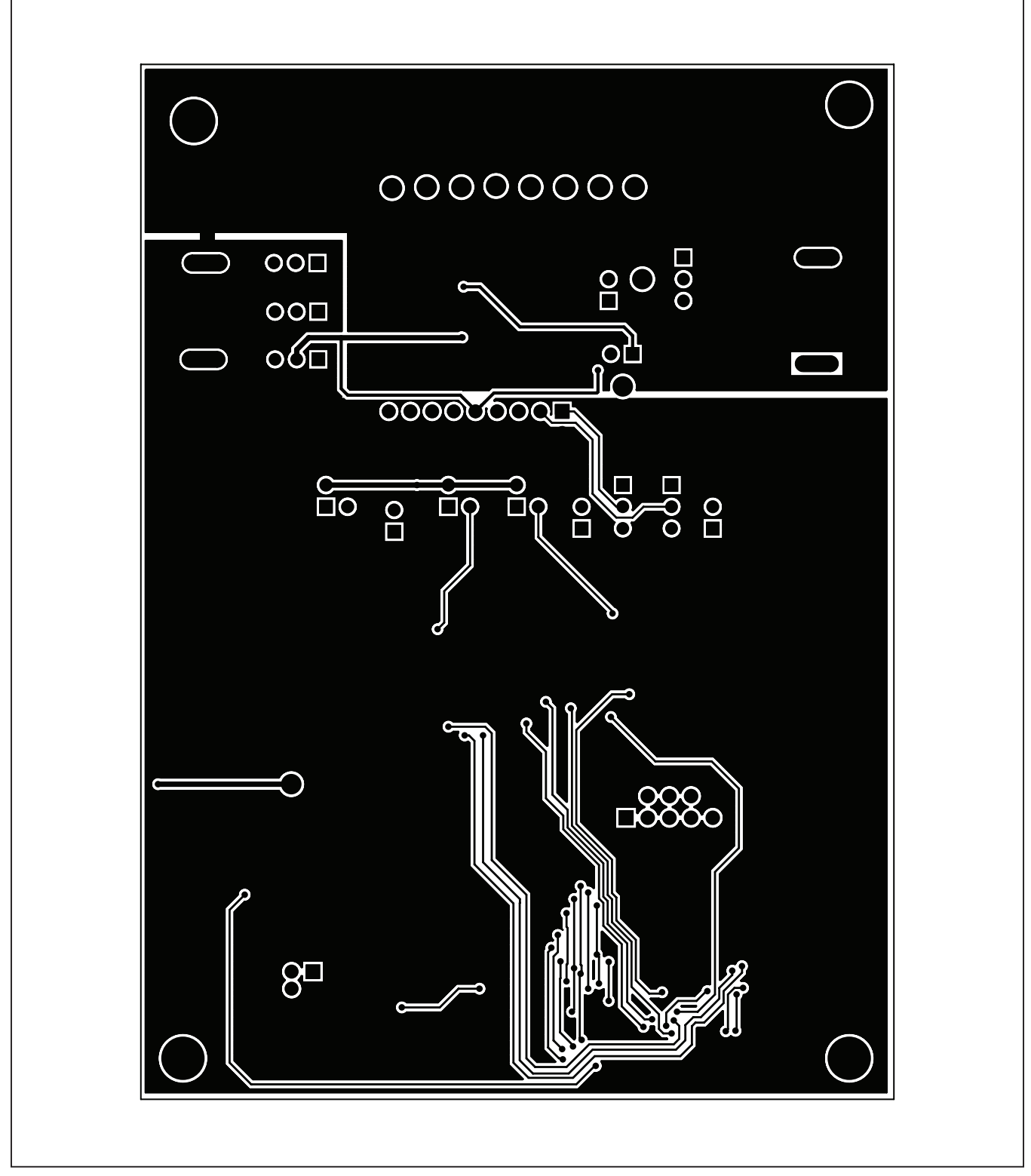

Figure 10. MAX5825A EV Kit PCB Layout—Solder Side

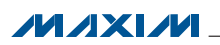

### Evaluates: MAX5823/MAX5824/ MAX5825A/MAX5825B

### **Ordering Information**

| PART           | ТҮРЕ   |
|----------------|--------|
| MAX5825AEVKIT# | EV Kit |

#Denotes RoHS compliant.

### Evaluates: MAX5823/MAX5824/ MAX5825A/MAX5825B

### **Revision History**

| REVISION | REVISION | DESCRIPTION     | PAGES   |
|----------|----------|-----------------|---------|
| NUMBER   | DATE     |                 | CHANGED |
| 0        | 5/12     | Initial release | —       |

Maxim cannot assume responsibility for use of any circuitry other than circuitry entirely embodied in a Maxim product. No circuit patent licenses are implied. Maxim reserves the right to change the circuitry and specifications without notice at any time.

Maxim Integrated Products, 160 Rio Robles Drive, San Jose, CA 95134 408-601-1000 \_\_

© 2012 Maxim Integrated Products

Maxim is a registered trademark of Maxim Integrated Products, Inc.